## スイッチでのDynamic Host Configuration Protocol(DHCP)の信頼できるインターフェイス の設定

目的

Dynamic Host Configuration Protocol(DHCP)スヌーピングは、誤ったDHCP応答パケットの 受信を防止し、DHCPアドレスをログに記録するセキュリティメカニズムを提供します。こ れは、デバイス上のポートを信頼できるポートまたは信頼できないポートとして扱うことに よって行われます。

信頼できるポートとは、DHCPサーバに接続され、DHCPアドレスの割り当てを許可されて いるポートです。信頼できるポートで受信されたDHCPメッセージは、デバイスを通過でき ます。これらのポートからのパケットは自動的に転送されます。DHCPスヌーピングが有効 でない場合、デフォルトではすべてのポートが信頼されます。

信頼できないポートとは、DHCPアドレスを割り当てることができないポートです。デフォ ルトでは、Interface Settingsページで信頼できると宣言するまで、すべてのポートは信頼で きないと見なされます。

この記事では、スイッチでDHCPの信頼できるインターフェイスを設定する方法を説明しま す。

適用可能なデバイス

- Sx300シリーズ
- ・ SG350X シリーズ
- ・ Sx500 シリーズ
- SG500X

[Software Version]

- 1.4.7.06 Sx300、Sx500、SG500X
- 2.2.8.04 SG350X

## DHCP信頼インターフェイスの設定

注:スイッチのWebベースのユーティリティの外観は、デバイスのモデルによって異なる場合があります。次の画像はSG350X-48MPのものです。

ステップ1:スイッチのWebベースのユーティリティにアクセスし、IP Configuration > IPv4 Management and Interfacesの順に選択します。

| MAC Address Tables                   |  |
|--------------------------------------|--|
| Multicast                            |  |
| <ul> <li>IP Configuration</li> </ul> |  |
| IPv4 Management and Interfaces       |  |
| IPv4 Interface                       |  |
| IPv4 Routes                          |  |
| Access List                          |  |
| ARP                                  |  |
| ARP Proxy                            |  |
| UDP Relay/IP Helper                  |  |

ステップ 2: DHCP Snooping/Relay > DHCP Snooping Trusted Interfacesの順に選択します。

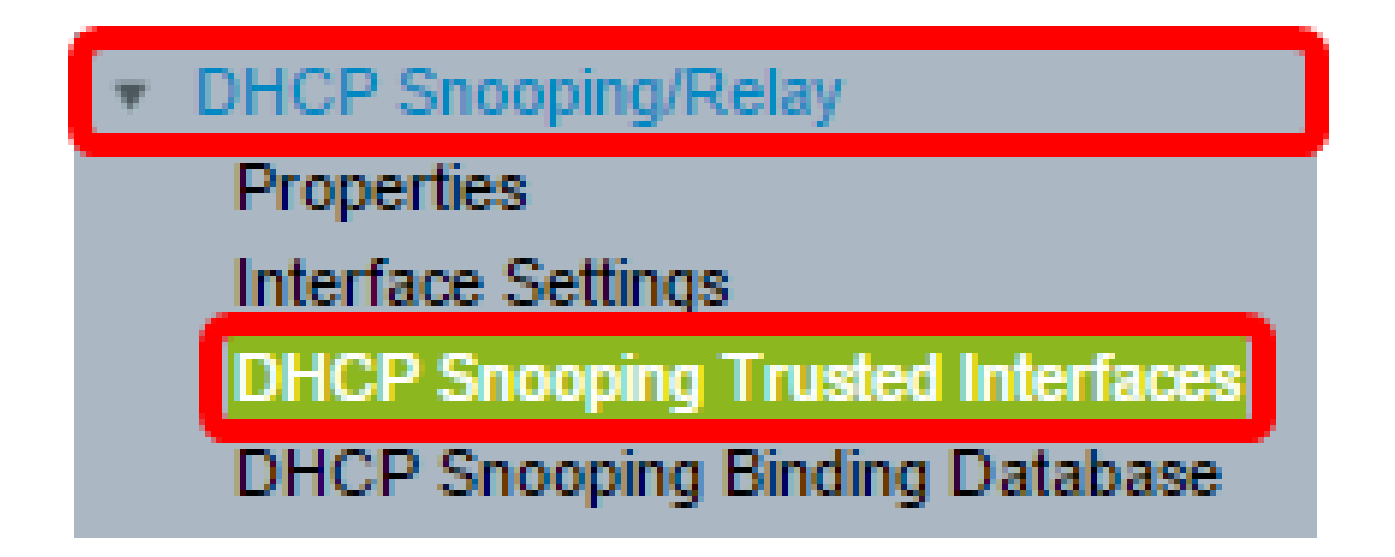

ステップ 3:Trusted Interfaces Tableの下で、設定するポートまたはインターフェイスをク リックし、Editをクリックします。

| <u> </u>      | GE40 |      | No |
|---------------|------|------|----|
| 41            | GE41 |      | No |
| O 42          | GE42 |      | No |
| • 43          | GE43 |      | No |
| O 44          | GE44 |      | No |
| • 45          | GE45 |      | No |
| O 46          | GE46 |      | No |
| • 47          | GE47 |      | No |
| 0 48          | GE48 |      | No |
| • 49          | XG1  |      | No |
| O 50          | XG2  |      | No |
| 0 51          | XG3  |      | No |
| 0 52          | XG4  |      | No |
| Copy Settings |      | Edit |    |

注:この例では、ポートGE41が選択されています。

ステップ 4: Edit Interface Settingsウィンドウで、Interface領域で選択したポートが、前の 手順で選択したポートであることを確認します。それ以外の場合は、ドロップダウン矢印を クリックして正しいポートを選択します。

| Interface:               | it 1 ▼ Port GE41 ▼ ◯ LAG 1 ▼ |
|--------------------------|------------------------------|
| Trusted Interface: O Yes | s                            |
| Apply Close              |                              |

ステップ 5: Trusted Interface領域でオプションボタンをクリックして、特定のポートを信頼できるポートまたは信頼できないポートに設定し、Applyをクリックします。

| Interface:         | Unit 1 • Port GE41 • O LAG 1 • |
|--------------------|--------------------------------|
| Trusted Interface: | Yes<br>No                      |
| Apply Clo          | ose                            |

注:この例では、ポートが信頼できるポートとして設定されていることを示すYesが選択さ れています。

手順6:Successメッセージが表示されたら、Closeをクリックします。

| Success. To permanently save the configuration, go to the File<br>Operations page or click the Save icon.       |
|----------------------------------------------------------------------------------------------------|
| Interface: <ul> <li>● Unit 1 ▼ Port GE41 ▼ ● LAG 1 ▼</li> <li>Trusted Interface: ● Yes</li> <li>● No</li> </ul> |
| Apply Close                                                                                                    |

手順7:信頼できるインターフェイステーブルで、選択したポートに新しく設定された設定

|         | 40     | GE40 |      | No  |
|---------|--------|------|------|-----|
| •       | 41     | GE41 |      | Yes |
| 0       | 42     | GE42 |      | No  |
| •       | 43     | GE43 |      | No  |
| 0       | 44     | GE44 |      | No  |
| •       | 45     | GE45 |      | No  |
| 0       | 46     | GE46 |      | No  |
| •       | 47     | GE47 |      | No  |
| 0       | 48     | GE48 |      | No  |
| •       | 49     | XG1  |      | No  |
| 0       | 50     | XG2  |      | No  |
| •       | 51     | XG3  |      | No  |
| 0       | 52     | XG4  |      | No  |
| Copy Se | etting | s    | Edit |     |

ステップ8:(オプション)構成を永続的に保存するには、ページ上部の点滅 🛛 Save アイコンをクリックします。

これで、スイッチの信頼できるインターフェイス設定が正常に設定されました。

翻訳について

シスコは世界中のユーザにそれぞれの言語でサポート コンテンツを提供するために、機械と人に よる翻訳を組み合わせて、本ドキュメントを翻訳しています。ただし、最高度の機械翻訳であっ ても、専門家による翻訳のような正確性は確保されません。シスコは、これら翻訳の正確性につ いて法的責任を負いません。原典である英語版(リンクからアクセス可能)もあわせて参照する ことを推奨します。